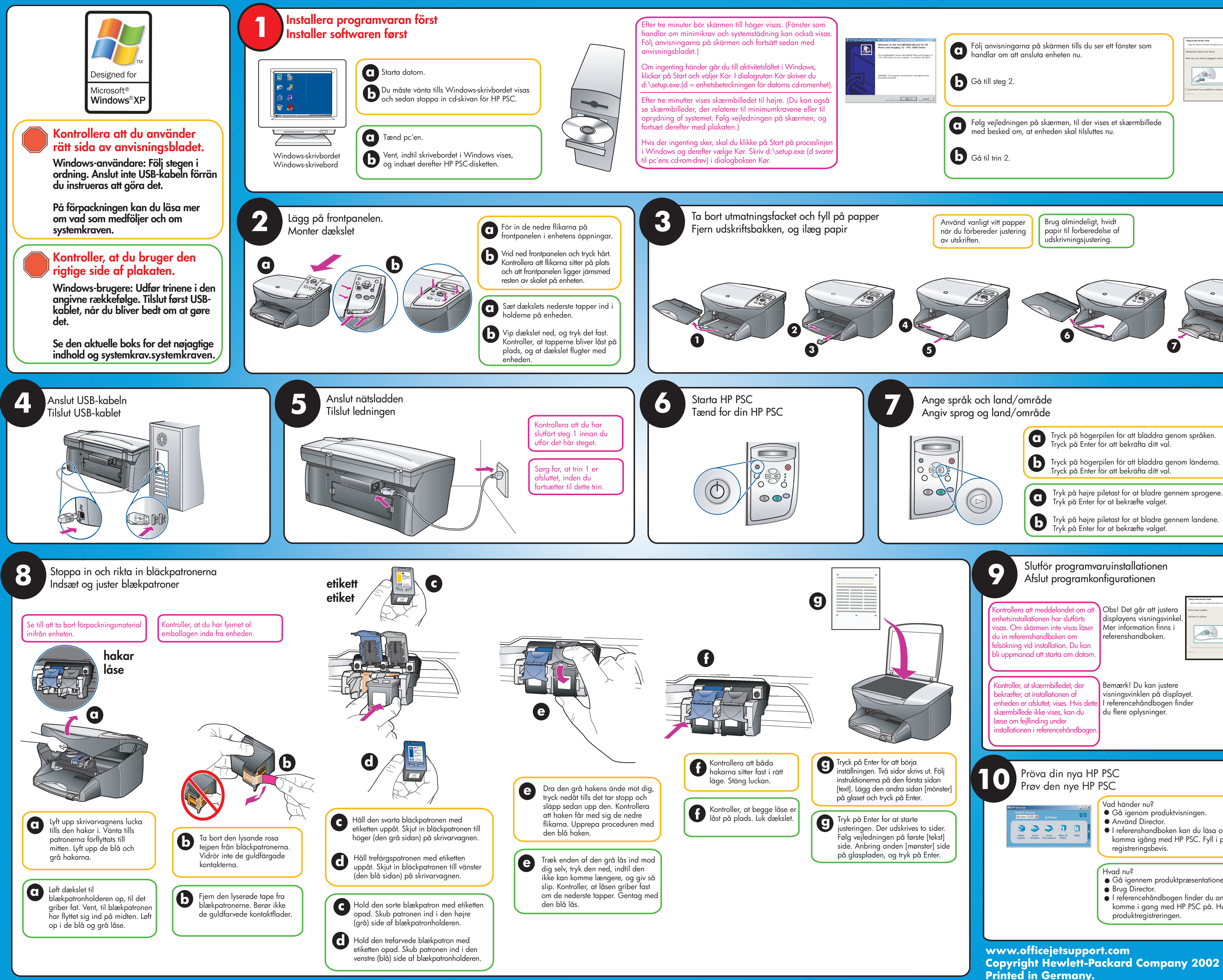

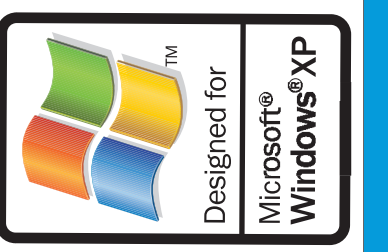

| a vertex and and a second second seco |
|----------------------------------------------------------------------------------------------------|
|                                                                                                    |
|                                                                                                    |
| to your computer.                                                                                                    |
| om andra sätt att<br>produktens<br>en<br>ndre måder at<br>usk at udfylde                                                                                                    |